# CHOICE BASED CREDIT SYSTEM B.Sc. Animation & Graphics Syllabus

| SEMEST | CORE                                                                                                    | AECC (2)                                                                | SKILL                                | ELECTI                               | ELECTIVE                                         | HOUR                                                            | CREDI            |
|--------|----------------------------------------------------------------------------------------------------|-------------------------------------------------------------------------|--------------------------------------|--------------------------------------|--------------------------------------------------|-----------------------------------------------------------------|------------------|
| ER     | COURS                                                                                                    |                                                                         | EC (2)                               | VE D SP                              |                                                  | S                                                               | Т                |
|        | Е                                                                                                    |                                                                         |                                      | (4)                                  | GENERIC                                          |                                                                 |                  |
|        | (14)                                                                                                    |                                                                         |                                      |                                      | (4)                                              |                                                                 |                  |
| Ι      | FOUNDATIO<br>N ART (C1)<br>DIGITAL<br>ART &<br>STORY<br>BOARDING<br>(C2)                                               | AECC 1<br>ENGLISH/MIL<br>COMMUNICATI<br>ON<br>ENVIRONMENT<br>AL SCIENCE |                                      |                                      | GRAPHIC<br>DESIGNING<br>(GE-1)                   | C1=6X15<br>C2=6X15<br>AECC=2X<br>15<br>GE<br>1=6X15             | 6<br>6<br>2<br>6 |
| Π      | TRADITION<br>AL<br>ANIMATION<br>(C3)<br>DIGITAL<br>ANIMATION<br>2D (C4)                                                | AECC 2<br>ENGLISH/MIL<br>COMMUNICATI<br>ON<br>ENVIRONMENT<br>AL SCIENCE |                                      |                                      | WEB<br>DESIGNING<br>(GE-2)                       | C3=6X15<br>C4=6X15<br>AECC=2X<br>15<br>GE<br>2=6X15             | 6<br>6<br>2<br>6 |
| III    | ANIMATION<br>SET<br>DESIGNING<br>3DS (C5)<br>CHARACTE<br>R<br>DESIGNING<br>3DS (C6)<br>CG<br>TEXTURING<br>(C7)         |                                                                         | DIGITAL<br>SCULPTI<br>NG (SEC-<br>1) |                                      | MEDIA<br>MANAGEMEN<br>T (GE-3)                   | C5=6X15<br>C6=6X15<br>C7=6X15<br>SEC<br>1=2X15<br>GE<br>3=6X15  | 6<br>6<br>2<br>6 |
| IV     | ADVANCED<br>BG DESIGN<br>(C8)<br>ADVANCED<br>CHARACTE<br>R DESIGN<br>(C9)<br>ADVANCED<br>TEXTURING<br>IN MAYA<br>(C10) |                                                                         | DIGITAL<br>PAINTING<br>(SEC-2)       |                                      | ARCHITECTUR<br>AL<br>VISUALIZATIO<br>N<br>(GE-4) | C8=6X15<br>C9=6X15<br>C10=6X15<br>SEC<br>2=2X15<br>GE<br>4=6X15 | 6<br>6<br>2<br>6 |
| V      | CG<br>LIGHTING &<br>RENDERING<br>(C11)<br>RIGGING<br>FOR<br>ANIMATION<br>(C12)                                         |                                                                         |                                      | EDP (DSE-1)<br>AV EDITING<br>(DSE-2) |                                                  | C11=6X15<br>C12=6X15<br>DSE1=6X1<br>5<br>DSE2=6X1<br>5          | 6<br>6<br>6<br>6 |

| VI | 3D<br>ANIMATION<br>(C13)<br>CHARACTE<br>R<br>ANIMATION<br>(C14) | FILM<br>COMPOSITIN<br>G (DSE3)<br>VISUAL<br>EFFECTS<br>(DSE4) | C13=6X15<br>C14=6X15<br>DSE3=6X1<br>5<br>DSE4=6X1<br>5 | 6<br>6<br>6<br>6 |
|----|-----------------------------------------------------------------|---------------------------------------------------------------|--------------------------------------------------------|------------------|
|    |                                                                 |                                                               | Total<br>Credits                                       | 140              |

Syllabi in Detail

### SEM-1 CORE-1 FOUNDATION ART

Theory

### **1.Aesthetics of art**

Six limbs of art Form Measurement

Expression Beauty Similarity Colour composition

### **2.Relation between Painting & Animation**

In the sense of Colour ,Tone practice Drawing, Background design. Sketch,

### **3.Great Artist**

Painter Leonardo da Vinci Rembrandt Sculptor Michel Angelo <u>Animation drawing study</u>

Movement study Posing Rapid sketch Cartoon body construction Construction of body Construction of head Live pose convert to cartoon character **Pencil Study** Holding, Grip, Freeing the hand Pencil Strokes Straight, parallel, horizontal, Curve circle, scribble drawing Tutorial Light & Shade Still life study [Pencil sketch & Charcoal] Flower Vase Fruit Water colour Natural beauty Hillside See **Outdoor study** Perspective study Railway station Building construction from different view Birds eye perspective 4. Anatomy study Human anatomy Animal anatomy 5. Zoo study elephant Horse Tiger lion Rhinoceros **6.Domestic animal study** Dog Cow Goat SEM-1

#### SEM-1 CORE-2 DIGITAL ART & STORY BOARDING

### Theory

#### **1.Working layers**

What is a layer Blending modes layer styles Working with layers

#### 2.Selection and Layer Mask

Selecting image in a layer layer masking Clipping mask Selecting different portion of image in a layer Masking two image by layer mask

#### 3.Tone and colour correction

Colour corrections Hue saturation Colour balance Photo filter Channel Mixer Variation

#### 4.Additional options for tone and colour correction

Exposure Curves. Levels Brightness/contrast Vibrance Black and white Invert Posterize Threshold Gradient map Shadow map Desaturate Match Colour Equalize

#### **Essential Filters**

Filters Filter gallery Artistic Blur Brush strokes Distort Noise Pixilate Render Sharpen Sketch Stylize Texture

### 6. Types of Essentials

Detail about all the filters and its impact on an image.

#### 7. Essential Blending modes

Giving brief descriptions on diff blending modes:\_ Normal Dissolve Multiply Screen Overlay Soft Light Hard Light Vivid Light Liner Light Pin Light Color Dodge Liner Dodge Color Burn Linear Burn Darkens Lighten Difference Exclusion Hue Saturation Color Luminosity

### 8. Essential Layer Effects And Styles:

Giving brief descriptions of diff layer styles and its controls: Drop Shadow Inner Shadow Outer Glow Inner Glow Bevel And Emboss Stalin Colour Gradient Pattern Overlay Stroke

#### 9.Sharing Images :

How to create a new image Opening and importing any image in Photoshop Adobe Bridge and adobe mini bridge Changing the pixel dimension of an image Pixel Pixel aspect ratio

#### **10.Retouching Essentials :**

HRD toning Match colour Replace colour Auto tone Auto level Auto colour

11. StoryBoard Pre Production Objective of Story board Types of Storyboard Implication of StoryBoard

#### **Tutorial :**

Banner Design Poster Design Greeting Card Photo Retouching Application Of Photoshop Tools For Game texturing Character Designing From Concept Art Vehicle Designing Additional Game Props Designing Game Environment Designing Storyboarding for Advertising Film

### SEM-1 GE-1 GRAPHIC DESIGNING

#### 1. Introduction

- ➤ 1.About Corel Draw
- > 2. The User Interface
- > 3. Creating a New Document
- ➤ 4. Opening a Existing Document
- > 5.Working With Templates
- ➤ 6.Layout
- ➤ 7.Import
- ➤ 8.Export

### 2. Tools

- ➤ pick tool
- Smudge Brush
- ➢ Roughen Brush
- Free Transform Tool
- ➤ crop tool
- ➤ Hand Tool
- ➤ text tool
- ➤ freehand tool
- ➤ rectangular tool
- > Interactive tool
- > Eyedropper tool
- ➤ outline tool
- ➤ Fill tool
- ➤ interactive Fill tool
- Selecting fill and outline color

#### 3. Corel Draw Layout

- Insert Page
- ➢ Delete Page
- ➢ Rename Page
- ➢ Page Setup
- ➢ Page Background

### 4. Working with Curves

- Free Hand Tool
- Bezier Tool
- > Pen Tool
- Polyline Tool
- Artistic Media Tool
- ➤ 3-Point Curve Tool
- Shape Tool

### 5. Working with Shape

### & Object

- Drawing Rectangle
- Drawing Circle
- Drawing Polygon
- Creating Star

### 6. Working with Basic shape, Arrows, Flowchart Shape, Banner Shape

- 7. Working with Text & Line
- Formatting Text
- Formatting Paragraph
- Changing Shape of the Text
- > Working With Lines

### 8. Interactive Tool

- ➢ Blending tool
- Contouring the Object
- Distorting Objects
- Envelope tool
- ➤ Extruding of the Object
- Drop Shadow
- Applying Transparency Effect

### 9. Working with Bitmaps

- Converting Objects to Bitmap
- ➤ 3D Effect
- Art Effect
- ➢ Blur Effect
- Color Transformation Effect
- Contour Effect

- Creative Effect
- Distort Effect
- ➤ Noise Effect

### 10. Arranging Object

- Transforming Object
- > Align & Distribute Object
- > Ordering Object
- ➤ Locking & Unlocking Object
- Shaping Object

**11.** Designing Visiting Cards, Boucher, Poster, Logo

& Many More.....

### Adobe Illustrator

Session 1

6.6.11

### Why Adobe Illustrator?

any project (even this syllabus was created in Illustrator).

Show Illustrator samples.

### What are Vector Graphics?

### **Selection Tools:**

There are three main selection tools:

Selection Tool (quick key: V) selects entire groups

**Direct Selection Tool** (quick key: A) selects *individual object* or *individual anchor point* **Group Selection Tool** (located behind the direct selection tool) selects *groups within groups* 

Working with the selection tools:

Selection tool: click on OR click and drag to select object OR double click on an object in a group to isolate

Direct selection tool: click on point or click in center of object

Group selection tool: click object once to select, click again to select the group it is in, click again etc.

\*groups within groups are called *nesting groups* 

A: selects all

Holding down shift while clicking on an object will select multiple objects.

Holding down shift while clicking on objects already selected, will deselect the object. **Magic Wand** 

The magic wand selects objects based on their common attributes. You can tell the magic wand how

similar you want things to be by setting the tolerance. The lower the tolerance, the more similar the objects

will be. The higher the tolerance the similarities will be much broader.

### Drawing with Path Primitives:

Rectangle Tool (quick key: M) Ellipse Too (quick key: L) Review all other primitive paths, apply stroke and II. Work with align dialogue box (Window: Align) Work with path\_nder dialog box (Window: Path\_nder) Work with grid and snap to grid (View: Snap to Grid) Drawing with the Pen Tool: Anchor points are connected by paths. We do not draw paths, they are created between the anchor points to connect them. Drawing straight paths with the Pen tool: (quick key: P) Drawing curved paths with the Pen tool Drawing free form paths with the Pencil tool: (quick key: N) Smoothing and erasing paths Editing anchor points Joining and averaging paths - Object: Path: Join (quick key: 光J) - Object: Path: Average (quick key:~出J) Simplifying paths Using O set Path Cleaning up errant paths Session 2 6.13.11 Drawing in Illustrator Working with outside images Applying \_ll and stroke Using the eyedropper Working with pantone chips Working with the appearance dialogue box Compound paths and building shapes, drawing modes Session 3 6.20.11 Type & Type Tools There are two types of type in Illustrator; *Point Text Objects* and *Area Type Objects*, there is also something called Type on a Path but it is very similar to a Point Text Object. Point Text Object (quick key: T): creates continuous text, in other words it has no line breaks Area Type Objects (quick key: T + drag): creates a text box which makes line breaks Character Settings Paragraph Settings Text Threads Setting text on open paths Setting text on closed paths Text to paths In Class: build a logo Session 4

### 6.27.11

### Appearance & Fill

Through the Appearance Panel you are able to target individual attributes.

Fill and Stroke

Making more than one stroke

Changing stroke color and weight through the appearance panel

Changing stacking order through the appearance panel

Color dialogue box (three locations)

Gradients

Pattern \_lls

Applying pattern \_II to a stroke

In Class: build a pattern \_ll

Session 5

7.11.11

### **Grouping Objects**

Grouping objects lets you quickly move and edit individual object as one object. To select multiple objects use ( $\neg$  click)

To group use  $({}^{\overset{\circ}{\mathbb{H}}}G)$ 

To isolate a group within a group (called a nested group) double click. To get back to regular mode, double

click on a an empty section of the art board, hit the escape key or use the "crumb" trail at the top of your

document.

### Applying Attributes to a Group

When you group objects, Illustrator treats those graphics as if you have put them "into a container". You are

able to then add e\_ects and attributes to the "container" or group of objects.

Adding a drop shadow e\_ect to a group

Using path \_nder e\_ects in the appearance panel to e\_ect a group

### Layers

You may be familiar with layers and how Photoshop uses them. In illustrator, layers are used in a much

di\_erent ways, they let you view every single object in your document as a separate piece of art. Creating

layers can be very important when creating a \_le you are planning to export it to a di\_erent program. For

for example you are now able to export Illustrator layers into Flash as frames. Layers can show you the objects within each layer.

You are able to create layers as you go.

Read only layers

### Art Boards

An art board is what Illustrator refers to as a page. Illustrator will print whatever is visible on a page.

Artboards can be any size or orientation and can all live in one document together.

Creating artboards through a new document.

Modifying artboards through the tool bar.

Modifying artboards through the artboards dialogue box. Using smart guides to easily align artboards. **Transforming and Positioning Art** Moving and copying artwork Scaling or resizing artwork Rotating artwork Re\_ecting and skewing artwork Using the Free Transform tool Repeating transformations Performing individual transforms across multiple objects Aligning objects and groups precisely Distributing objects and spaces between objects Working with images Placing pixel-based content into Illustrator placing a link (\_le: place, choose link option) Imbedding an image ( le: place, choose embed option) \*you can only apply transformations to an image in Illustrator but can NOT change pixels Managing images with the Links panel relink go to link update link original Converting pixels to paths with Live Trace blur to get a cleaner trace low rez les work best Making Live Trace adjustments live trace default, threshold tracing options dialogue box Controlling colors in Live Trace modifying color by outputting color to swatches working with pre established swatches Using Photoshop and Live Trace together live trace a le, then modify in Photoshop Session 6 7.18.11 Working E\_ciently with Symbols Symbols can de ne anything but linked images. A symbol lives in the symbol dialogue box and therefore does not increase the size of your le-because you are not copying and pasting the vectors over and over again, the vector image lives in the symbol box and you only use a "reference" or "instance" on vour artboard Managing repeating artwork with symbols Modifying and replacing symbol instances

Using the Symbol Sprayer tool area of in\_uence [] increase or decrease the size of sprayer click and drag Working with Masks Cropping photographs Clipping artwork with masks De\_ning masks with soft edges Printing, Saving, and Exporting Printing your Illustrator document Saving your Illustrator document Creating PDF \_les for clients and printers PDF/x-1a:2001 best option for printers, attens transparencies at a high rez & imbeds fonts Smallest size \_le: great for sending to client, especially ones who are not computer savvy Exporting Illustrator \_les for use in Microsoft O ce le: save for Microsoft O ce Exporting Illustrator \_les for use in Photoshop \_le: export: format: Photoshop (psd) Exporting artwork for use on the web make one artboard active le: save for web and devices Exporting high-resolution raster \_les \_le: export: ti\_ In Class: create a brochure with masks and images and export for the printer and for the client Session 7 7.25.11 Choosing Illustrator for Web and Interactive Design Artwork can be repurposed for any screen Integrates easily with other programs Using the Web document pro le le: new: web document pro le review advanced settings (preview mode: turn on pixel) Setting up an Entire Web Site use artboards and symbols to easily make updates Setting up mobile content with Adobe Device Center le: new: device central in create work space, content type and program type browse, adobe certi\_ed (left hand side) drag pro le into test devices BITMAP to see what type of les are compatible create button: now the artboard is set up for your speci\_c device and you know what \_le tvpe

it supports so you know what to export your graphics as

Understanding Web-Safe Colors always RGB dithering tries to mix colors to get the color that isn't web safe (usually looks bad) window: swatch library: web because handsets etc are quickly updating viewing technology, web safe colors are quickly becoming obsolete Using Recolor Art to convert art to web-safe colors window: color panel to check if web-safe select art, color wheel at top: recolor artwork button: limits the color group to colors in a swatch library pop up menu: web: Using the Save for Web and Devices \_le: save for web and devices (review)v Session 8 **Personal Project** 

Adobe In-Design Adobe Page Maker

### SEM-II CORE-3 TRADITIONAL ANIMATION

THEORY Classical Animation Technical concept Using instrument Difference between classical & Digital animation film Steps of animation Theme Premise Script Pre-Production

Storyboard Layout Sequence planning Scene planning Shot planning Animatics Character Design Model sheet Posing Back ground Layout Design

#### Production

Animation Key pose drawing In between drawing Cleanup **Post Production** Compositing Editing

#### TUTORIAL

Story board Back ground designing Introduce with light box

Time & Spacing concept Coin Assignment With Slow in Coin Assignment With Slow out Coin Assignment on Curve path Pencil test

#### **2D** Animation as a powerful technic

i. Bouncing Ball Weight & Balance Iron ball Ping pong ball

#### Difference between animation process, techniques & styles

Pose to pose animation Straight ahead animation

#### Using stick drawings

Follow through With Iron Wire Follow through With Rubber Stick Follow through With Feather Pendulum [ Hinged & Classical]

### SEM-II CORE-4 DIGITAL ANIMATION 2D

### **2D Digital Character animation**

Animation Theme Premise Script **Pre- Production** Story board Layout Sequence planning Scene planning Shot planning Animatics Character Character Design with pencil Character Model sheet with Pencil Posing **Digital Character Design Digital Character Model sheet** Back ground Layout Pencil Design **Digital Designing & color** 

Props Designing Symbol Create

Production

Character Rigging Character Animation

**Post - Production** Compositing Editing

#### TUTORIAL

Tracing and colour fill ten (10) different 2 dimensional & 3 dimensional props

Tracing and colour fill Animation background Character model sheet tracing and colour fill Character Rigging Animation-

Walk cycle[male & Female] Run Cycle Jump Weight lifting Push the box Stair Case Conversation Four leg Animation Wing Animation

#### **SEM-II**

#### **GE-2**

#### WEB DESIGNING

Group - A Module 1 1.0 Web Design Principles 1.1 Basic principles involved in developing a web site **1.2 Planning process** 1.3 Five Golden rules of web designing **1.4 Designing navigation bar** 1.5 Page design **1.6 Home Page Layout** 1.7 Design Concept. 3L+1T Module 2 2.0 Basics in Web Design **2.1 Brief History of Internet** 2.2 What is World Wide Web 2.3 Why create a web site **2.4 Web Standards** 2.5 Audience requirement. 9L+3T Group – B Module 3 3.0 Introduction to HTML 3.1 What is HTML **3.2 HTML Documents** 3.3 Basic structure of an HTML document **3.4 Creating an HTML document 3.5 Mark up Tags 3.6 Heading-Paragraphs 3.7 Line Breaks** 

3.8 HTML Tags. 9L+3T Module 4 4.0 Elements of HTML 4.1 Introduction to elements of HTML 4.2 Working with Text 4.3 Working with Lists, Tables and Frames 4.4 Working with Hyperlinks, Images and Multimedia 4.5 Working with Forms and controls. 6L+2T Group - C Module 5 5.0 Introduction to Cascading Style Sheets 5.1 Concept of CSS **5.2 Creating Style Sheet 5.3 CSS Properties** 5.4 CSS Styling(Background, Text Format, Controlling Fonts) 5.5 Working with block elements and objects 5.6 Working with Lists and Tables 5.7 CSS Id and Class 5.8 Box Model (Introduction, Border properties, Padding **Properties, Margin properties**) 5.9 CSS Advanced (Grouping, Dimension, Display, Positioning, Floating, Align, Pseudo class, Navigation Bar, **Image Sprites, Attribute sector**) 5.10 CSS Color 5.11 Creating page Layout and Site Designs. 6L+2T **TUTORIAL** Module 6 6.0 Introduction to Web Publishing or Hosting 6.1 Creating the Web Site 6.2 Saving the site 6.3 Working on the web site 6.4 Creating web site structure 6.5 Creating Titles for web pages 6.6 Themes-Publishing web sites.

#### SEM-III CORE-5 ANIMATION SET DESIGNING 3DS

Theory

Introduction to 3D CGI 2. Getting Started with 3ds Max

3. Viewing and Navigating 3D Space 4. Selecting Objects

- 5. Object Properties 6. Creating Geometry
- 7. Moving, Rotating, and Scaling Objects 8. Modifiers
- 9. Surface Modeling 10 Level Designing For Game

#### **TUTORIAL**

Mesh Modeling Tools Modeling a Gun Modeling a Floor-Buffer Modeling a Truck (Low-Poly) Modeling a Air force Helicopter Modeling a Castle and Environment

#### SEM-III CORE-6 CHARACTER DESIGNING 3DS

#### Theory

High & Low Poly Characters Before you start: The Concept An Exclusive Knowledge of Anatomy Collecting References Setting up the Image Planes Starting to build the character Getting the basic proportions right Cutting in more detail The Hi resolution mesh: Adding More Detail Shell Modifier Subdivide your model with turbo-smooth

# TUTORIAL

Modeling a warrior/ Soldier

### SEM-III CORE-7 CG TEXTURING 3DS

### Theory

**Designing Materials** 

Material Editor Material/Map Browser Material Explorer Types of Materials Maps and Shaders Material, Mapping, and Vertex Color Utilities Unwrap UVW

#### TUTORIAL

Texture the Low-Poly Truck Texture Warrior/Soldier

### SEM-III SEC-1 DIGITAL SCULPTING

### THEORY

INTRODUCTION TO Z- BRUSH APPLICATION TOOLS PRESETS TEXTURE SCULPTING DIFFERENT BRUSH STROKES Anatomy Study

#### TUTORIAL

Monster creation

#### SEM-III GE-3 MEDIA MANAGEMENT

| SR.         | TOPICS                          | SUBTOPICS AND LEARNING POINTS              |
|-------------|---------------------------------|--------------------------------------------|
| NO.         |                                 |                                            |
|             | Introduction to New Media,      | Internet: Mother of New Media, Analog Vs   |
| <u>UNIT</u> | Traditional Media VS New Media, | Digital, Journey from Traditional Media to |
| Ī           | Channels of New Media,          | New Media, Factors Influencing the Advent  |
|             | Assimilation to Distribution    | of New Media, Website, Blogs, E-Mail,      |
|             |                                 | Mobile Phone, Tablet PCs, The Channels and |
|             |                                 |                                            |

|             |                                                                                                    | Players, The Tools and The Software, The<br>Challenges with Channels of Distribution                                                                                                    |
|-------------|----------------------------------------------------------------------------------------------------|----------------------------------------------------------------------------------------------------|
| UNIT<br>II  | The New Media Content Providers,<br>Introduction to Social Media, From<br>4Ps to 4Cs, User Focused Content,<br>User Centered Design and User<br>Generated Content, Comparison<br>between Traditional media and New<br>Media                                 | Characteristic of Social Media, Usage of<br>Social Media in Various Disciplines, Social<br>Media: Strategy Planning, Understanding the<br>current trends, Digitization of Media and<br>Power of Mobility/Internet,<br>Disintermediation of Content Distribution,<br>Preparing your organization for new age of<br>IME, Graphic and Static Text, Simulation:<br>Ultimate Content Immersion, Features of<br>effective website, Print and broadcast news<br>over the internet, online vs traditional<br>shopping, www. An introduction |
| UNIT<br>III | Introduction to E- Commerce,<br>Various forms of Transactions and<br>Communications, The Player<br>Involved and the Process, New<br>Media Marketing, Elements of E-<br>Marketing                                                                            | Advantages of E- Business, E- Commerce,<br>Anatomy of E-Commerce, Functions of E-<br>Commerce, Advantages and Challenges,<br>Understanding the online Shopping<br>Experience, User Engagement,<br>Measurements and Analytics for New Media,<br>SEO and SEM, Meta Tags, Tags,<br>Folksonomy                                                                                                    |
| UNIT<br>-IV | Promotion And Communication,<br>Social Media as a Marketing tool,<br>Behavioral and Contextual<br>Promotion, Contextual Advertising,<br>Customer Service to Customer<br>Service Relationship, Basic of Digital<br>Graphics, Social Media- A Boon or<br>Bane | Modes of Social Media Marketing, Growth,<br>Benefits, Understanding the relevance, The<br>Pervasiveness, Role, Reasons, Barriers to<br>implementation at Companies, Social Media<br>Marketing in India-An Overview, Marketing<br>Strategies, Customer Service Strategies,<br>Boon Or Bane                                                                                                    |

### SEM-IV CORE-8 ADVANCED BG DESIGNING

# Theory

Introduction to Autodesk Maya 2011 Getting Started with Autodesk Maya 2011 with user interface **3.** Viewing and Navigating 3D Space 4. Selecting Objects, paint selection tool, soft modification tool

5. Object Properties 6. Creating Geometry and Component modes

7. Moving, Rotating, and Scaling Objects universal manipulator 8. Deformers

9. Surface Modeling 10 Level Designing For Game 11. Shelf Editor

#### TUTORIAL

SPACESHIP Designing

### SEM-IV CORE-9 ADVANCED CHARACTER DESIGNING

High Poly Characters. Before you start: The Concept An Exclusive Knowledge of Anatomy Collecting References images . Importing the Image Planes to the UI and adjust them in respective coordinates axis . Starting to build the character with Create polygon tools Getting the basic proportions right Cutting in more detail with Split polygon tools Page-18 The Hi resolution mesh: Adding More Detail Subdivide your model with –smooth and average vertices.

#### TUTORIAL

Modeling a High Poly Monster. Modeling a Quadraped/multileg Creature Modeling a female Character without face Designing the cloth for the female

### SEM-IV CORE-10 ADVANCED TEXTURING IN MAYA

#### Theory

Designing Materials from UV texture editor . UV texture editor window Using Hypershade to assign and project different types of materials Breaking Material in Hypershade by using input and output connections Types of Materials and assigning 2D and 3D texture to a selective material Assigning basic Utilities to materials. Create different UVs like planer maps, cylindrical maps. Cut UVs , Sew UVs , Move and Sew UVs Unfold UVs , Relax UVs , UV Lattice tools , UV Smudge Tool ,Toggle Texture border , UV snapshorts

#### **TUTORIAL**

Texture the Vehicle model in CDM Texture the Monster model in CDM

### SEM-IV SEC-II DIGITAL PAINTING

INTRODUCTION TO DIGITAL PAINTING BODY PAINT 3D DIFFERENT TEXTURING TECHNIQUE INTRODUCTION TO UV LAYOUT

#### TUTORIAL

Applying paint textures to any character

#### SEM-IV GE-4 ARCHITECTURAL VISUALIZATON

THEORY

#### AUTOCAD:

Introduction and project overview, Main components and interface, Drawing tools, Drawing guides, options, and modifiers, working with layers, drawing the floor plan, 3D environment introduction, Beginning the 3D model, Finishing the 3D model, 3D view styles

#### **REVIT:**

Introduction and project overview, Setting levels, Creating floors, Creating walls, Placing components into models and plans, Creating stairs by using the Stair By Component, Creating stairs by using the Stair By Sketch tool, Creating a guardrail for floor openings, Creating a basic roof system

#### **3DSTUDIO MAX DESIGN:**

Introduction 3D Max, Creating Basic Primitives, Selection Types, Customization, Modifiers, Shapes, Compound Objects, Architectural Objects, Lights' Cameras, Array Tools, Materials Basics, Compound Materials, Particle Systems, Forces, Editing Mesh Objects, Importing Objects, Animation Basics, Architecture and Virtual Reality.

#### **V-RAY AND GREEBLE:**

Introduction to V-RAY, Application of V-RAY in Computer Graphics (CGI), Glass and Liquid, How to use HDR images in V-Ray, Material settings, Render settings, Standard studio lighting, Greeble city creation

#### TUTORIAL

1. Introduction to project overview, 2.site texturing, 3.Creating site reflection texture, 4. Importing images to AutoCAD, 5.Drafting contours and building in AutoCAD, 6.Importing AutoCAD files to 3DS Max, 7.Terrain creation, 8.Terrain mesh division and site texture, 9.Greeble city creation, 10.Extracting textures for the façade of the city, 11.Texturing the city model, 12.Prepairing architectural AutoCAD plans, 13.Iporting AutoCAD plans to 3DS Max, 14.Updating linked plans, 15.Modeling organic outlines using splines, 16.Extruding splines, 17.Modeling the tower facades, 18 Modeling slabs and balustrades, 19. Creating more slabs, balustrades, and columns, 20. Modeling columns and lift cores, 21. Organic modeling of the stadium support, 22. Modeling the stadium seating, 23.Editing the seating model, 24.Editing the tower and seating connection, 25.Organic modeling of the stadium shell, 26. Editing the top roof slab, 27. Modifying floor slabs and adding stadium details, 28.Editing ground terrain for grass and plants, 29.Creating proxy and billboard plants, 30. Scattering plants and importing proxies into the model, 31.Modeling pavilions using nurms, 32. Texturing the glass façade, 33.Texturing the building interiors, 34.Texturing the balustrades, 35. Summing up the texturing, 36.Render settings for draft views, 37.Getting the final image, 38.Photoshop workflow and conclusion

#### SEM-V CORE-11 CG LIGHTING &RENDERING

### THEORY

Using Lights Ambient light, Direct Light, Point light , Spot Light , Area light , Volume light . Retrace shadow and depth map shadow. Different types of Render Settings Mental Ray , and Vary render , Maya Vector render . Common Lighting Rollouts and Dialogs Shadow Types and Shadow Controls Create Physical sun and Image based lightning . V-Ray Light Light Linking Editor . Light centric and Object Centric Final Gather , Global illumination , Caustic effects . Create Different Pass Render from Render Layer . Standard, Mental Ray & V-ray Rendering System

### TUTORIAL

Interior Lighting any Game Environment Daylight of any Game Environment

### SEM-V CORE-12 RIGGING FOR ANIMATION

### **Rigging In Maya**

Joint Tool
IK handle Tool
Ik Spline handle Tool
Insert Joint Tool
Reroot Skeleton
Remove Joint

7. Disconnect Joint
8. Connect Joint
9.Mirror Joint
10. Orient Joint
11. Set Preferred Angle

#### Skinning

Bind Skin Detach Skin Bind Pose Edit Smooth Skin

Constrain

Point Aim Orient Scale Parent Pole vector Set Rest Position

#### MOTION BUIDER THE SET UP MACHINE

TUTORIAL Rigging & Skinning a human in Maya

### DSE-1 ENTREPRENEURSHIP DEVELOPMENT

#### Unit I

Meaning, Definition and concept of Enterprise, Entrepreneurship and Entrepreneurship Development,

Evolution of Entrepreneurship, Theories of Entrepreneurship. Characteristics and Skills of Entrepreneurship,

Concepts of Intrapreneurship, Entrepreneur v/s Intrapreneur, Entrepreneur Vs. Entrepreneurship, Entrepreneur

Vs. Manager, Role of Entrepreneurship in Economic Development, Factors affecting Entrepreneurship,

Problems of Entrepreneurship

### Unit II

Meaning and concept of Entrepreneurial Competency, Developing Entrepreneurial Competencies,

Entrepreneurial Culture, Entrepreneurial Mobility, Factors affecting Entrepreneurial mobility, Types of

Entrepreneurial mobility. Entrepreneurial Motivation: Meaning and concept of Motivation, Motivation

theories, Entrepreneurship Development Program: Needs and Objectives of EDPs, Phases of EDPs, Evaluation

## of EDPs

### Unit III

Role of Government in promoting Entrepreneurship, MSME policy in India, *Agencies for Policy Formulation* 

*and Implementation:* District Industries Centers (DIC), Small Industries Service Institute (SISI), Entrepreneurship Development Institute of India (EDII), National Institute of Entrepreneurship & Small

Business Development (NIESBUD), National Entrepreneurship Development Board (NEDB), *Financial* 

*Support System:* Forms of Financial support, Long term and Short term financial support, Sources of Financial

support, Development Financial Institutions, Investment Institutions

### Unit IV

Women Entrepreneurship: Meaning, Characteristic features, Problems of Women Entrepreneurship in India,

Developing Women Entrepreneurship in India, Concept of Social Enterprise and Social Entrepreneurship,

Social Entrepreneurs, Sustainability Issues in Social Entrepreneurship, Rural Entrepreneurship, Family

Business Entrepreneurship, Concepts of Entrepreneurship Failure, Issues of Entrepreneurial failure, Fading of

Entrepreneurial success among once leading corporate groups, Entrepreneurial resurgence, Reasons of

Entrepreneurial Failure, Essentials to Avoid Unsuccessful Entrepreneurship.

Unit V

Forms of Business Ownership, Issues in selecting forms of ownership, Environmental Analysis, Identifying problems and opportunities, Defining Business Idea, Planning Business Process, **Project Management:** Concept, Features, Classification of projects, Issues in Project Management, Project Identification, Project Formulation, Project Design and Network Analysis, Project Evaluation, Project Appraisal, Project Report Preparation, Specimen of a Project Report

#### SEM-V DSE-2 AUDIO VIDEO EDITING

#### Sonic Foundry Sound Forge

Introduction Digitizing sound Technical terms Sound Editing concepts Intro to Sound Forge7 UI Workspace

Working with sound forg7 Working with projects Working with files Recording

Audio editing Select and positioning cursor Basic editing Using markers and regions Editing with playlist

Effects Applying effects Amplification modulation Chorus Simple delay Reverb Wave hammer Distortion Dynamics Envelop Flange Gaper Noise gate Pitch

#### Adobe Premiere Pro

Objectives Get started with Premiere Pro Assemble a project Edit a sequence Enhance a sequence with transitions, effects, titles and composites Work with audio Export a video Getting Started with Adobe Premiere Pro Topic 1A: Explore the Premiere Pro Interface Topic 1B: Customize the Workspace Topic 1C: Create a Project Section 2: Assembling a Project Topic 2A: Import Videos Topic 2B: Organize Media Files Topic 2C: Add Clips to a Sequence Section 3: Editing a Sequence Topic 3A: Edit Footage Topic 3B: Edit Clips Section 4: Enhancing a Sequence Topic 4A: Apply Effects Topic 4B: Add Transitions Topic 4C: Add a Title Topic 4D: Create a Composite Section 5: Working with Audio Topic 5A: Add Audio Topic 5B: Apply Audio Effects Section 6: Exporting Video

Topic 6A: Export a Movie File Topic 6B: Export Clip Notes <u>TUTORIAL</u> Mixing Song Editing Appling Sound Effects Non Linear Video Editing

Reference Books:

Hollywood 2D Digital Animation by Corsaro Parrott Character Animation 2D Skills for better 3D by Steve Roberts

#### SEM-VI CORE-13 3D ANIMATION

### **Principles of Animation**

| Time               | 15.Line of action  |  |  |
|--------------------|--------------------|--|--|
| Space              | 16.Path of action  |  |  |
| Slow out           | 17.Arc             |  |  |
| Slow in            | 18.Volum           |  |  |
| Stretch            | 19.Shape           |  |  |
| Squash             | 20.Weight          |  |  |
| Follow through     | 21. Balance        |  |  |
| Overlapping action | 22.Rythem          |  |  |
| Secondary action   | 23.Tension & Force |  |  |
| Anticipation       | 24. Direction      |  |  |
| Cousin             | 25.Detailing       |  |  |
| Settle             | 26.Simplification  |  |  |
| Stagger            | 27.8 Path          |  |  |
| Exaggeration       | 28. Plans          |  |  |

### **Graph Editor**

Spline Liniar Clamp Steped Flat Platean

Introduction to Character Studio Biped User Interface

Figure and Keyframe Modes Animating the Biped Biped Properties

Understanding Physique

Biped and Physique Envelopes and Weighted Vertices Deformable and Rigid Envelopes The Number of Links That Can Affect a Vertex Physique Workflow

Understanding Track Editing

Understanding Motion Flow & Non Linear Animation Camera Animation Animation Constrain

### TUTORIAL

Bouncing Ball[Stretch & Squash] Iron ball [ Mass Animation] Walk through[Path animation/Camera animation] Pendulum with feather[8 path ,Follow through, Secondary action Time & Spacing] Tail with Bouncing ball[Overlapping]

#### SEM-VI CORE-14 CHARACTER ANIMATION

Maya Animation Tools & Technique

Time line Play blast Onion Skin

#### **Graph Editor**

Spline Liniar Clamp Steped Flat Platean

#### **Character Animation**

Walk Cycle Run Cycle Jump Weight lifting Push the box Stair Case Conversation . Four leg Animation

### TUTORIAL ANIMATION TVC CREATION

### SEM-VI DSE-3 FILM COMPOSITING

THEORY

01 Introduction A\_00\_intro, 01\_.B\_other\_applications 02 Creating a Simple Project A\_workflow\_overview. B\_setting\_up. C\_shapes\_presets. D\_animated\_text. 03 Project and Importing Essentials A\_glance\_interface. B\_saving\_interface. C\_projects. D\_importing. E\_transparency. F sequences. 04 Using Compositions and Layers A\_what\_composition, B\_adding\_imported, C\_layers\_work, D\_managing\_multiple, E\_blending\_layers, F\_aligning, **05** Creating Animation A\_animating\_properties, B\_wizard\_position, C\_anchor\_point, D\_rotating, E\_adjusting\_moving, F.duplicating\_copying, 07 The Power of Effects A applying effects, B glow, C infinite textures, D blur effects, E lens flares, F lightning. 08 Color-Correcting Footage A\_brightening, B\_changing\_colors, C\_colorizing. 09 Creating and Animating Text A\_creating\_text, B\_formatting, C\_text\_presets, D\_text\_manually, E\_text\_3D, F\_layer\_styles. 11 Creating Animated Digital Drawings A\_creating\_shapes, B\_modifying\_shape, C\_combining, D\_multiple\_shapes, E\_shape\_variations. 12 Motion Paths A\_spatial\_interpolation, B\_motion\_paths, C\_orienting, 14 Concealing with Masks and Keying A masking masks, B keying. **15** Compositing A\_what\_compositing, B\_removing\_green. 16 Stabilizing and Tracking Motion A stabilizing, B tracking, 17 Precomposing and Nesting Compositions A when precompose, B composition layers. 18 Exporting to Video and Media A high quality, B compressed,

### TUTORIAL

1. Create a simple project by the help of shapes presets, animated text, and animating star, adding effects and then precompose them.

2. Create a TV banner add with the help of adobe Photoshop and after effect.

3. Merge multiple videos and colour corrects them and shows all of them with camera animation and may add depth of field if needed.

4. Make a composition by masking and keying or rotoscope ,track any portion and may add some text or effects and color correct all of it by adding adjustment layers and give a final output .

#### SEM-VI DSE-4 VISUAL EFFECTS

#### COMBUSTION

Preferences, UI, and Key Terms Workflow Basics, Footage, and Viewports Paint and Text Operators Compositing in 2D &3D The Schematic View Selection & Masks Working with Color Keying The Tracker Animation & Timeline A/V Editing Stabilizing and Tracking Motion Integrated Particle System Rendering & Output

#### MAYA

PARTICLE FLUID RIGID & SOFT BODIES EFFECTS SOLVER CLOTH HAIR FUR

### TUTORIAL

- Creating the Old Movie look with Combustion Dirt and Scratches.
- Create a final composition with a help of multiple footage and add some particle effects on them.
- Add character FX animation

Suggested Readings/Reference Course Material (Electronic & Hard Copy)

### Year –I

- 1. Acting for Animators by Ed Hooks
- 2. From Script to Screen by Sharmus Culhane
- 3. 40 digital photo retouching techniques- Zack Lee
- 4. Digital Tutors Reference
- 5. Hollywood 2D Digital Animation by Corsaro Parrott
- 6. Character Animation 2D Skills for better 3D by Steve Roberts

#### Year-2

- 1. 3DS Max Bible -Willy India
- 2. 3D Game Texture by Luke Ahearn
- 3. Mastering Autodesk Maya-Willy India
- 4. 3D Creature Workshop by Fleming & Schrand
- 5. Digital Tutors Reference
- 6. The Aubin Academy Master Series: Revit Architecture 2011- Aubin, Paul F. (1<sup>s</sup> Ed. Ed. Clifton Park, NY: Cengage Learning,2011. Print)
- Introduction to Autodesk Revit Revit Architecture 201- Davis, Pat, and Patrik Davis (1<sup>st</sup> ed. Hoboken, N.J: Wiley Pub., 2010 Print)
- 8. Maestering Autodesk Revit Architecture 2011: Autodesk official Training Guide-Krygiel, Eddy, PhilRead, and James Vandezande (Indianapolis, Ind):Wiley, 2010 Print)
- 9. AUTOCAD for Engineers and Designers BY Prof.Sham Tickoo
- 10. Creating a Photorealistic Bedroom in 3ds Max- by Amr Abdeem (Video Tutorial)

#### Year-3

- **1.** 3D Game Animation by Murdock
- 2. The Modeling And Animation handbook by Autodesk
- 3. 3DS Max Animation with Biped by Bousquet & McCarthy
- 4. After Effects for Flash Flash For After Effects by Harrington& Geduld
- 5. The Focal Easy Guide to Combustion by Gary M. Davis
- 6. Digital Tutor References
- 7. Couger, C- Creativity and Innovation (IPP, 1999)

| Sl No | Name                    | Organization               |
|-------|-------------------------|----------------------------|
| 1     | Mr. Somenath Mukherjee  | BIT                        |
| 2     | Mr. Pronoy Mukherjee    | BIT                        |
| 3.    | Mr. Rakesh Bernwal      | BIT                        |
| 4     | Mr. Saket Kumar         | ICAT                       |
| 5     | Mrs. Swastika Mukherjee | St. Xavier's College       |
| 6     | Mr. Naraya Saha         | Amity University           |
| 7.    | Mr. Chayan Bhadury      | St. Xavier's College       |
| 8.    | Mr. Samir Dutta         | Architect                  |
| 9.    | Mr. Chandan Kumar       | Film Industry Professional |

#### Panel of Examiner for Session-2015-16

| 10. | Mr. Rakesh Raja        | St. Xavier's College Ranchi |
|-----|------------------------|-----------------------------|
| 11. | Mr. Sanjoy Chakraborty | Mentor- Arena Animation     |